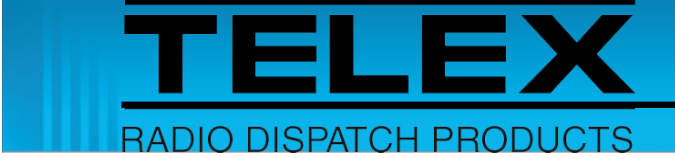

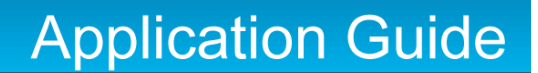

# Sepura TETRA Interface for IP-224

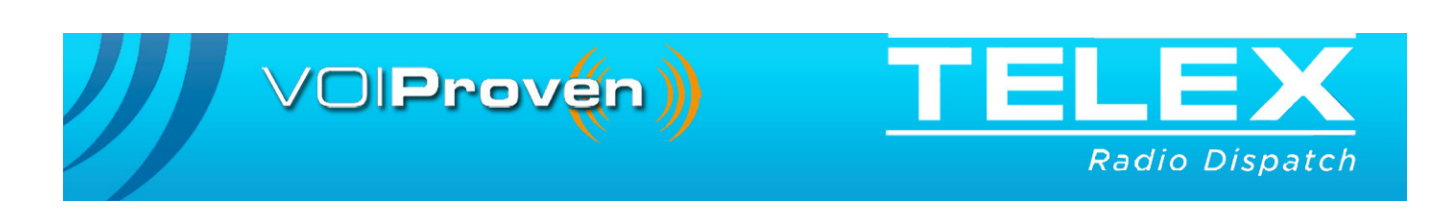

#### **PROPRIETARY NOTICE**

The product information and design disclosed herein were originated by and are the property of Bosch Security Systems, Inc. Bosch reserves all patent, proprietary design, manufacturing, reproduction, use and sales rights thereto, and to any article disclosed therein, except to the extent rights are expressly granted to others.

#### **COPYRIGHT NOTICE**

Copyright 2016 by Bosch Security Systems, Inc. All rights reserved. Reproduction, in whole or in part, without prior written permission from Bosch is prohibited.

\*All other trademarks are property of their respective owners.

#### WARRANTY NOTICE (LIMITED)

For warranty and service information, refer to www.telex.com/warranty.

#### **FACTORY SERVICE CENTER**

Factory Service Center Bosch Security Systems, Inc. Radio Dispatch Products 8601 East Cornhusker Highway Lincoln, Nebraska, 68507

#### **CONTACT INFORMATION**

#### Sales:

| Phone                    |                            |
|--------------------------|----------------------------|
| Fax                      |                            |
| E-mail                   | TelexDispatch@us.bosch.com |
| Customer Service Repair: |                            |

#### Technical Support:

| Knowledge Database http://knowledge.boschsecurity.com/ |
|--------------------------------------------------------|
| LiveChatwww.telex.com/us/dispatch/support              |
| E-mailTelexDispatchtechsupport@us.bosch.com            |
| Webwww.telex.com                                       |

#### CLAIMS

No liability will be accepted for damages directly or indirectly arising from the use of our materials or from any other causes. Our liability shall be expressly limited to replacement or repair of defective materials.

#### WARNING

This is a Class A product. In a domestic environment this product may cause radio interference in which case the user may be required to take adequate measures.

Do not open the unit. No user serviceable parts are contained within. Bosch cannot be responsible for damage. If the unit is opened, the warranty can be voided.

# **Table of Contents**

| 1.0 I  | Introduction                        | 5  |
|--------|-------------------------------------|----|
| 2.0    | Hardware Requirements               | 5  |
| 3.0 \$ | Software Requirements               | 5  |
| 4.0 \$ | Supported System Features           | 5  |
| 5.0 (  | Cable Diagram                       | 6  |
| 6.0 I  | Radio Programming Application Setup | 7  |
| 6.     | .1 Serial Communications Setup      | 7  |
| 6.2    | 2 Trunked Mode Setup                | 9  |
| 6.     | 3 Direct Mode Setup                 | 10 |
| 6.     | .4 Emergency Setup                  | 11 |
| 7.0 I  | IP-224 Access Key Installation      | 12 |
| 8.0 I  | IP-224 Setup                        |    |
| 9.0 (  | C-Soft Designer Setup               | 15 |
| 9.     | .1 Configure Per Line Parameters    | 15 |
| 9.     | 2 Configure Frequencies             | 16 |
| 9.     | 3 Signal Setup                      | 17 |
| 9.4    | .4 Call Setup                       | 19 |
| 9.     | .5 User ID List                     | 20 |
| 9.     | .6 Console Design Overview          | 21 |

# **1.0 Introduction**

The Sepura TETRA radio interface is designed as an add-on option in the Telex Radio Dispatch system. This application guide describes the Telex Radio Dispatch Sepura TETRA feature set and how to configure the interface for the IP-224 and C-Soft.

# 2.0 Hardware Requirements

- IP-224 Ethernet Adapter Panel (F.01U.306.547)
- IP-224 to Sepura Interface Cable (P/N F.01U.165.542)
- Sepura SRM2000/SRG3500 TETRA Radio

# 3.0 Software Requirements

- C-Soft version 6.500 or later
- IP-224 version 2.100 or later
- IP-224 TETRA Interface Access Key
- Telex System Manager (TSM) 2.000 or later
- Windows 7 (32-bit or 64-bit)
- Windows 8.1

# 4.0 Supported System Features

|                          | Sepura TETRA Supported Features |                |                        |                |                |  |  |  |  |
|--------------------------|---------------------------------|----------------|------------------------|----------------|----------------|--|--|--|--|
| Feature                  | DMO<br>Support                  | TMO<br>Support | Feature                | DMO<br>Support | TMO<br>Support |  |  |  |  |
| Channel/Talkgroup Change | Yes                             | Yes            | ANI Decode             | Yes            | Yes            |  |  |  |  |
| Zone Change              | No                              | No             | Emergency Decode       | Yes            | Yes            |  |  |  |  |
|                          |                                 |                | Status Message Decode  | Yes            | Yes            |  |  |  |  |
| Group Call               | Yes                             | Yes            | Text Message Decode    | No             | No             |  |  |  |  |
| Private Call             | No                              | Yes            | User Defined Scan List | No             | Yes            |  |  |  |  |

# 5.0 Cable Diagram

The IP-224 to Sepura Interface Cable allows the IP-224 to serially control a Sepura TETRA radio.

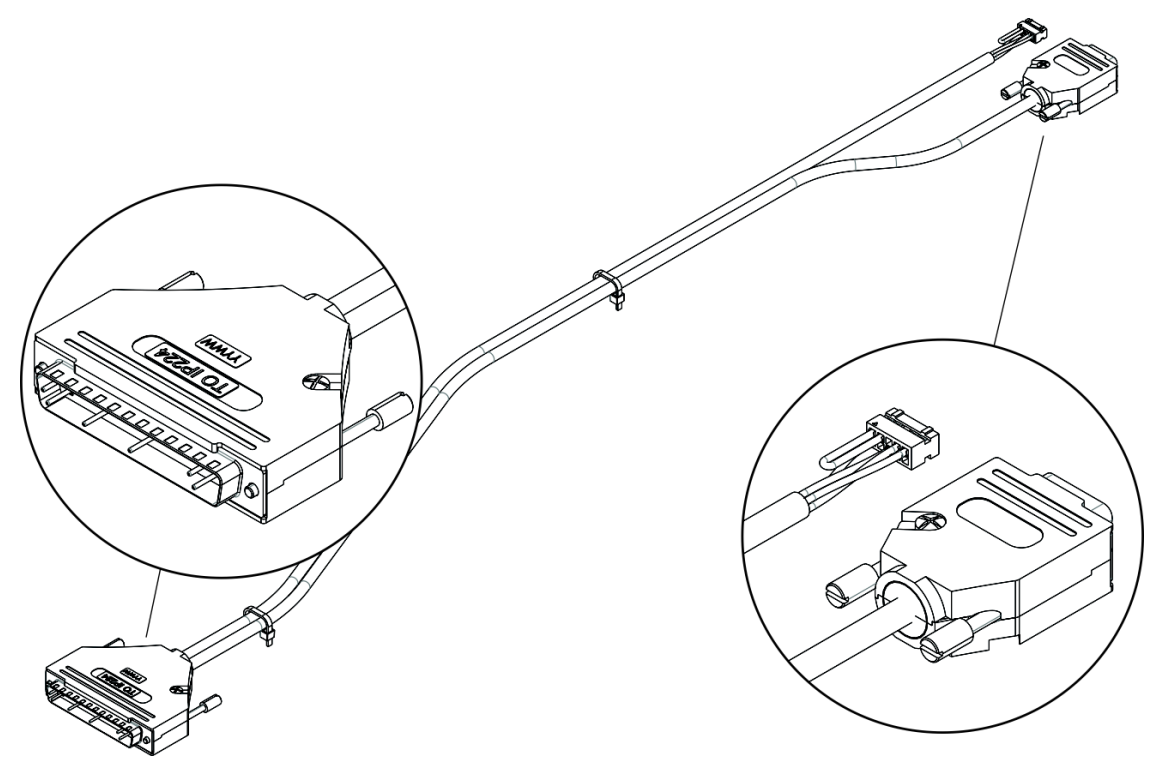

FIGURE 1. Sepura Serial Interface Cable

| Sepura SRM2         | 000/SRG3500 R | adio Interface C | able to IP-224            |
|---------------------|---------------|------------------|---------------------------|
|                     | Sepura        | IP-224           | Function                  |
|                     | PIN 2         | PIN 5            | PTT RELAY COM<br>CONTRACT |
|                     | PIN 2         | PIN 29           | GROUND                    |
|                     | PIN 6 PIN 24  |                  | PTT RELAY N.O.<br>CONTACT |
| CONNECTOR           | PIN 7         | PIN 1            | TX+ AUDIO                 |
|                     | PIN 9         | PIN 20           | RX+ AUDIO                 |
|                     | PIN 1         |                  |                           |
|                     | PIN 3         |                  |                           |
|                     | PIN 11        | PIN 17           | RS-232/TTL TXD            |
| 15 PIN<br>CONNECTOR | PIN 10        | PIN 36           | RS-232/TTL RXD            |
|                     | PIN 15        | PIN 29           | GROUND                    |

**NOTE:** Pin 1 and Pin 3 of the 10-pin connector on the Sepura radio must be connected for the interface to function properly.

# 6.0 Radio Programming Application Setup

The Sepura Radio Manger is used to configure the Sepura TETRA radio to interface properly with the IP-224.

#### 6.1 Serial Communications Setup

To configure the Serial Communications, do the following:

- 1. From the left navigation, select **PEI Parameters**. *The PEI Parameters options appear.*
- 2. From the PEI Parameters options, select **General PEI Parameters**. *The General PEI Parameters window appears*.
- 3. Click the Parameters tab.

The Parameters window appears.

| Sepura Radio Manager                                                                                                    |                                                                                                    |                                    |
|----------------------------------------------------------------------------------------------------|----------------------------------------------------------------------------------------------------|------------------------------------|
| Edit Template Parameters - All Parameter                                                                                                    | ers_v9_0_006_SRG3500W - 2 - 2nd Edition                                                                                            |                                    |
| Parameter Index Parameter Name                                                                                                    |                                                                                                    | 00                                 |
| Select Parameters to Edit                                                                                                    |                                                                                                    |                                    |
| WAP  WAP  Configuration  MMC  Accessory  GPS  Real Time Clock Settings  Covert Facility Connector/RCU Configuration  Viorator  Noise Cancellation Configuration  Packat Data Parameters  PPP Options | Sepura Radia Manager<br>Edit Template - All Parameters_v9_0_006_SRG3<br>General PEI Parameters<br>Truried Mode Services Parameters | 500W - 2 - 2nd Edition             |
| IP Options                                                                                                    | Default Hays Baud Rate                                                                                                    | 19200                              |
| B Language                                                                                                    | Hayes Text Format                                                                                                    | Mored                              |
| Language Strings                                                                                                    | PEI PSTN Gateway                                                                                                    | 08                                 |
| General PEI Parameters                                                                                                    | PEI PABI Gateway                                                                                                    | 04                                 |
| Gateway Mode PEI Profile Parameters                                                                                                    | Default Hayes Baud Rate for Logical Port 2                                                                                         | 38400                              |
| Repeater Mode PEI Profile Parameters                                                                                                    | Serial Port Usage                                                                                                    | Normal (AT on first physical port) |
| Audio Level Parameters                                                                                                    | Reset to default configuration                                                                                                    | Reboot the Radio                   |
| Product Specific     Headset                                                                                                    |                                                                                                    |                                    |

#### **On the Parameters Page**

- 4. From the Default Hays Baud Rate drop down menu, select 19200.
- 5. From the Serial Port Usage drop down menu, select Normal (AT on first physical port).
- 6. Click the **Direct Mode Services tab**. *The Direct Mode Services page appears.*

#### **On the Direct Mode Services Page**

| Parameter Index Parameter Name                                                                                                    |                                                                                                    |
|----------------------------------------------------------------------------------------------------|----------------------------------------------------------------------------------------------------|
| elect Parameters to Edit                                                                                                    |                                                                                                    |
| ⊜ WAP                                                                                                    |                                                                                                    |
| Configuration                                                                                                    |                                                                                                    |
| MMC                                                                                                    |                                                                                                    |
| Accessory                                                                                                    |                                                                                                    |
| GPS                                                                                                    |                                                                                                    |
| Real Time Clock Settings                                                                                                    |                                                                                                    |
| Time Stamp Settings                                                                                                    | Sepura Radio Manager                                                                                                    |
| - Covert Facility Connector/RCU Configuration                                                                                                    | Edit Template - All Parameters v9 0 006 SRG3500W - 2                                                                                                    |
|                                                                                                    |                                                                                                    |
| Vibrator                                                                                                    |                                                                                                    |
| - Vibrator<br>Noise Cancellation Configuration                                                                                                    | General PEI Parameters                                                                                                    |
| Vibrator Noise Cancellation Configuration Packet Data Parameters PDD Optimizer                                                                                                    | General PEI Parameters Turcled Mode Services Turcled Mode Services                                                                                                    |
| Vibrator Noise Cancellation Configuration Packet Data Parameters PPP Options PP Options                                                                                                    | General PEI Parameters Trunked Hode Services CC Voice (Route to PEI) CC Voice (Route to PEI)                                                                                    |
| Vibrator Vibrator Noise Cancellation Configuration Pope Options PP Options Poptions Language Language                                                                                                    | General PEI Parameters Trunked Mode Services   Parameters   Direct Mode Services   CC Voice Route to PEII CC Data Route to PEII CC Data Route to PEII                           |
| Vibrator Noise Cancellation Configuration Packet Data Parameters PPP Options POP Options Canguage Language Language Pings                                                                                                    | General PEI Parameters Trunked Hode Services Parameters Cirect Hode Services CC Voice Route to PEII CC Data Route to PEII CV State To PEII                                      |
| Visrator Visrator Noise Cancellation Configuration PPC Options PPC Options Canguage Language Strings PEL Parameters                                                                                                    | General PEI Parameters Trusked Mode Services   Parameters [Direct Mode Services ] CC Voice   Route to PEII CC Data   Route to PEII S05 Stabus   Route to PEII                   |
| Vibrator Vibrator Noise Cancellation Configuration PPP Options PPO Options Canguage Language Language PEI Parameters General PEI Parameters                                                                                                    | General PEI Parameters Trunked Mode Services Parameters CVect Mode Services CC Voice Resulte to PEII CC Codia Route to PEII S005 Status Route to PEII S005 Status Route to PEII |
| Visetor     Noise Cancellation Configuration     Packet Data Parameters     PPP Options     PO Options     Language     Language Strings     PEI Parameters     General PEI Parameters     Gateway Mode PEI Profile Parameters                   | General PEI Parameters Trunked Mode Services CC Voice CC Voice CC Voice CC Voice S05 Status S05 Status S05 FL Route to PEII                                                     |
| Visrator Noise Cancellation Configuration PPP Options PPP Options Canguage Language Canguage PEI Parameters General PEI Parameters Gateway Mode PEI Profile Parameters Repeater Mode PEI Profile Parameters Repeater Mode PEI Profile Parameters | General PEI Parameters Trunked Mode Services Parameters CC Voice Route to PEI CC Data Route to PEI S05 Status Route to PEI S05-TL Route to PEI                                  |

- 7. From the CC Voice drop down menu, select Route to PEI1.
- 8. From the CC Data drop down menu, select Route to PEI1.
- 9. From the SDS Status drop down menu, select Route to PEI1.
- 10. From the SDS-TL drop down menu, select Route to PEI1.
- 11. Click the **Trunked Mode Service tab**.

The Trunked Mode Services window appears.

#### On the Trunked Mode Services Page

| ect Parameters to Edit                                                                                                    |                                                       |               |
|----------------------------------------------------------------------------------------------------|-------------------------------------------------------|---------------|
| Configuration<br>MMC                                                                                                    |                                                       |               |
| - Configuration<br>MMC                                                                                                    |                                                       |               |
| MMC                                                                                                    |                                                       |               |
|                                                                                                    |                                                       |               |
| B Accessory                                                                                                    |                                                       |               |
| GPS                                                                                                    |                                                       |               |
| Real Time Clock Settings                                                                                                   |                                                       |               |
| Time Stamp Settings                                                                                                    | Sepura Radio Manager                                  |               |
| - Covert Facility Connector/RCU Configuration                                                                              | Edit Template - All Parameters v9 0 006 SPC35         | 500W - 2      |
| Vibrator                                                                                                    | Edit Template - Air Parameters_vo_0_000_0K000         | 0000 . 2      |
| - Noise Cancellation Configuration                                                                                         | General PEI Parameters                                |               |
| Packet Data Parameters                                                                                                    |                                                       |               |
| - PPP Options                                                                                                    | Trunked Mode Services Parameters Direct Mode Services |               |
| IP Options                                                                                                    | CC Voice                                              | Route to PEII |
| E Language                                                                                                    | CC Data                                               | Route to PEII |
| Language Strings                                                                                                    | MM Registration                                       | Route to MT   |
|                                                                                                    |                                                       | Doude to MT   |
| B PEI Parameters                                                                                                    | Mil Come Management                                   | PILLAR 10 P11 |
| B PEI Parameters<br>General PEI Parameters                                                                                 | MM Group Management                                   |               |
| PEI Parameters     General PEI Parameters     Gateway Mode PEI Profile Parameters                                          | MH Group Management<br>305 Status                     | Route to PEII |
| PEI Parameters     General PEI Parameters     Gateway Mode PEI Profile Parameters     Repeater Mode PEI Profile Parameters | MM Group Management<br>SCS Status<br>SDS-TL           | Route to PEII |

- 12. From the CC Voice drop down menu, select Route to PEI1.
- 13. From the CC Data drop down menu, select Route to PEI1.
- 14. From the MM Registration drop down menu, select Route to MT.
- 15. From the MM Group Management drop down menu, select Route to MT.
- 16. From the SDS Status drop down menu, select Route to PEI1.
- 17. From the SDS-TL drop down menu, select Route to PEI1.

#### 6.2 Trunked Mode Setup

To configure Trunked Mode, do the following:

- 1. From the left navigation, select **Talk Groups**. *The Talk Groups options appear*.
- 2. From the Talk Groups options, select **Talk Group/Folders etc**. *The Edit Template window appears.*

| Sepura Radio Manager                                                                                                    |                                                                            |               |        |            |        |          |           |       |
|----------------------------------------------------------------------------------------------------|----------------------------------------------------------------------------|---------------|--------|------------|--------|----------|-----------|-------|
| Edit Template Parameters - All Par                                                                                                    | ameters_v9_0_006_SRG3500                                                   | W - 2 - 2n    | d Edit | ion        |        |          |           |       |
| Parameter Index Parameter Name                                                                                                    |                                                                            |               |        |            |        |          |           | 00    |
| Select Parameters to Edit                                                                                                    |                                                                            |               |        |            |        |          |           |       |
| General Menu Options     General Menu Options     Status Message Configuration     Radio Settings     SDS Settings     Call History Settings     Network Selection     UDSL Settings     Special Status Values     Taik Groups | Sepura Radio Manager<br>Edit Template - All I<br>Talk Groups / Folders etc | Parameter<br> | rs_v9. | _0_006_SRG | 63500W | - 2 - 2n | d Edition |       |
| Talk Groups / Folders etc                                                                                                    | Groups                                                                     | Type          | Numi   | Alias      | MEC    | MINE     | GSSI      | Class |
| Configuration                                                                                                    | All                                                                        | TMO           | 1      | Group 801  | 238    | 16003    | 800801    | 4: No |
| Short Data Application                                                                                                    | TMO                                                                        | TMO           | 2      | Group 802  | 238    | 16003    | 800802    | 4: NO |
| Configuration                                                                                                    | LIDE                                                                       | TMD           | 3      | Group 803  | 238    | 16003    | 800803    | 4: No |
| Action                                                                                                    | Background                                                                 | TMO           | 4      | Group 804  | 238    | 16003    | 800804    | 4: NO |
| Abbress<br>Check Value                                                                                                    | Background                                                                 | TMO           | 5      | Group 805  | 238    | 16003    | 800805    | 4: No |
| Field                                                                                                    | B Special                                                                  |               |        |            |        |          |           |       |

3. From the left navigation of the Edit Template window, select TMO.

NOTE: The Sepura terminal needs TMO groups to affiliate and operate in Trunked Mode.

- 4. In Alias field, enter the Name of the group.
- 5. In MCC (Mobile Country Code) field, enter the MCC number. *The MCC is a 3-digit number determined by country and region.*
- 6. In **MNC** (Mobile Network Code) field, enter the **MNC number**. *The MNC is 2- to 4-digit number determined by network carrier.*
- **NOTE:** The MMC and MNC must match the TETRA network for the Sepura terminal to connect to the TETRA system.
- 7. In the GSSI (Group Short Subscriber Identity) field, enter GSSI number.
- **NOTE:** Each group requires a unique GSSI number.

#### 6.3 Direct Mode Setup

To configure Direct Mode, do the following:

- 1. From the left navigation, select **Talk Groups**. *The Talk Groups options appear*.
- 2. From the Talk Groups options, select **Talk Group/Folders etc**. *The Edit Template Window appears*.

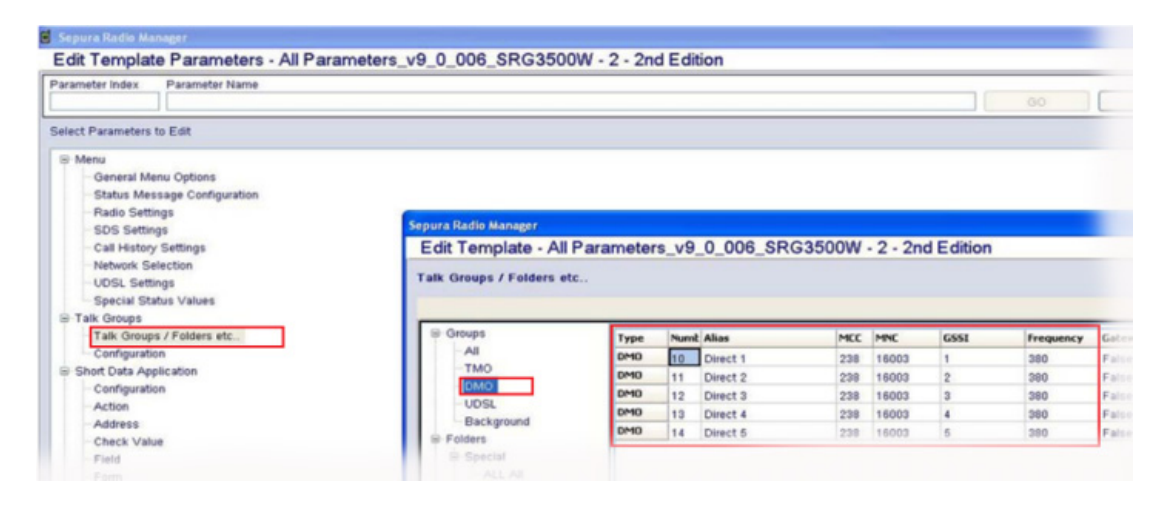

- 3. From the left navigation of the Edit Template window, select **DMO**.
- 4. In Alias field, enter the Name of the group.
- 5. In MCC (Mobile Country Code) field, enter the MCC number. *The MCC is a 3-digit number determined by country and region.*
- 6. In **MNC** (Mobile Network Code) field, enter the **MNC number**. *The MNC is 2- to 4-digit number determined by network carrier.*
- 7. In the GSSI (Group Short Subscriber Identity) field, enter GSSI number.

NOTE: Each group requires a unique GSSI number.

### 6.4 Emergency Setup

To configure Emergency, do the following:

- 1. From the left Navigation, select **Alarm**. *The Alarm Options appear*.
- 2. From the Alarm options, select **Trunked Mode**. *The Trunked Mode window appears*.

| Sepura Radio Manager                                                                                                    |                                                                                                    |
|----------------------------------------------------------------------------------------------------|----------------------------------------------------------------------------------------------------|
| Edit Template Parameters - All Para                                                                                                    | meters_v9_0_006_SRG3500W - 2 - 2nd Edition                                                                                                    |
| Parameter Index Parameter Name                                                                                                    |                                                                                                    |
| Select Parameters to Edit                                                                                                    |                                                                                                    |
| UI Character Configuration<br>Short Data Source Addresses<br>Additional UI Options<br>Privacy Mode<br>Group Focus<br>Paging Alerts<br>E2E Smart Card<br>SDS Store and Forward<br>Alarm<br>Alarm Button Configuration<br>Direct Mode<br>Transmit Inhibit<br>Security<br>Authentication<br>Operation | Sepura Radio Manager           Edit Template - All Parameters_v9_0_006_SRG3500W - 2 - 2nd Edition           Trunked Mode           Alarm Status Call Alarm Speech Call           Alarm Priority           Live Microphone           Alarm Position Report           Access Priority           Marm Call Priority (Trunked Mode)           15 |

### **On the Alarm Priority Page**

3. From the Alarm Call Priority (Trunked Mode) drop down menu, select 15.

## 7.0 IP-224 Access Key Installation

The Sepura TETRA radio interface requires an additional TETRA Interface option on the IP-224.

NOTE:

- The TETRA Interface Access Key must be purchased before you can activate the Sepura Serial Type. The TETRA Interface requires an access key to be generated specifically for each IP-224.
- If the TETRA Interface Access Key was purchased as a factory installation [TETRA-224 PI (factory installed)] it is activated by the factory prior to shipping.
- Activating the TETRA Interface via the IP-224 web interface is only required if this is a field installation [TETRA-224 FIELD (customer purchased option)].

To activate the TETRA Interface, do the following:

- 1. Open the **IP-224 webpage**.
- 2. From the left navigation, select **Additional Features**. *The Additional Features page appears*.

| TELEX IP-224                            |              |                       |                         |
|-----------------------------------------|--------------|-----------------------|-------------------------|
| • Home                                  | ACCESS ADDIT | IONAL FEATURES        |                         |
| Ethernet Setup                          | Access Kev:  |                       | Submit                  |
| Multicast Setup                         |              |                       |                         |
| Hardware Setup                          |              | Feature Name          | Number Of Lines Allowed |
| Gain Setun                              |              | EFJohnson Radio       | 2                       |
| , our secup                             |              | iDEN Radio            | 2                       |
| Per Line Setup                          |              | Sprint Direct Connect | 2                       |
| Crosspatch Setup                        |              | FleetSync Decode      | 2                       |
|                                         |              | FleetSync Encode      | 2                       |
| <ul> <li>Account Management</li> </ul>  |              | MDC1200 Decode        | 2                       |
| <ul> <li>Additional Features</li> </ul> |              | MDC1200 Encode        | 2                       |
|                                         |              | DMR Interface         | 2                       |
| Save Parameters                         |              | NXDN Interface        | 2                       |
| Surtan Statur                           |              | P25 Interface         | 2                       |
| system status                           |              | TETRA Interface       | 2                       |

- 3. In the Access Key field, enter the **32-character access key**.
- 4. Click the **Submit button**. *The changes are sent to the IP-224 in temporary storage.*
- 5. From the left navigation, select **Save Parameters**. *The Save Parameters page appears*.
- 6. Click the **Save Parameters button**. Changes are now permanently saved to the IP-224 console.

# 8.0 IP-224 Setup

To configure the IP-224, do the following:

- 1. Open the **IP-224 web application**. *The IP-224 Window appears*.
- 2. From the left navigation, select **Multicast Setup**. *The Multicast Setup window appears*.

| Name: Telex IP-224<br>MAC: 00:08:7C:70:09:0A<br>HW: 1.000 FW: 1.204<br>SN: 224120268 Checkso | <b>ım:</b> 70368561 | L                |                    |      |               | T              | EL       | Radio               | Dispate  |
|----------------------------------------------------------------------------------------------|---------------------|------------------|--------------------|------|---------------|----------------|----------|---------------------|----------|
| ELEX IP-224                                                                                  |                     |                  |                    | S    | ubmit         |                | Auto     | ) Configur          | ation:   |
| Home                                                                                         | ]                   |                  |                    |      |               |                |          |                     |          |
| Ethernet Setup                                                                               | LINE SET            | UP               |                    |      |               |                |          |                     |          |
| <ul> <li>Multicast Setup</li> </ul>                                                          | Line:               | Line             | Line Nan           | ne:  | Line Type:    | Serial         | Type:    | Vocode              | er Type: |
| Line Setup                                                                                   | 1                   | enable.          | Sepura1            |      | Local Mode *  | Sepura         |          | TELE                | (32K •   |
| IP Recorder Setup                                                                            | 2                   |                  | Sepura2            |      | Local Mode *  | Sepura         | ,        | TELE                | (32K •   |
| Hardware Setup                                                                               | Line:               | Mcast<br>Enable: | RX Mcast: RX Port: |      | TX Mcast:     | TX Port: TX Gr |          | TX Group<br>Port B: | m:       |
| Gain Setup                                                                                   | 1                   |                  | 225.8.11.81        | 1054 | 225.8.11.81   | 1072           | 0        | 0                   | 6        |
| Per Line Setup                                                                               | 2                   |                  | 225.8.11.81 1055   |      | 225.8.11.81   | 1073           | 0        | 0                   | 6        |
| Account Management                                                                           |                     |                  |                    |      |               |                |          |                     |          |
| Additional Features                                                                          | IP RECO             | RDER SET         | UP                 |      |               |                |          |                     |          |
| Save Parameters                                                                              | Line:               | Mcast<br>Enable  | Line Na            | me:  | Vocoder Type: | Mcast Add      | ress: Ou | tgoing<br>Port:     | п.:      |
| System Status                                                                                | 1                   |                  | Recorder 1         |      | TELEX 32K 👻   | 225.8.11.81    | 22       | 50                  | 6        |
|                                                                                              | 2                   |                  | Recorder 2         |      | TELEX 32K 🝷   | 225.8.11.81    | 22       | 51                  | 6        |
|                                                                                              |                     |                  |                    |      |               |                |          |                     |          |
|                                                                                              |                     |                  |                    |      | ubmit         |                |          |                     |          |

3. Select the Auto Configuration check box.

### **Under LINE SETUP**

- 4. From the Serial Type drop down menu, select Sepura.
- 5. In the RX Mcast field, enter Receive Multicast IP Address.
- 6. In the RX Port field, enter the **Receive Multicast Port number**.
- 7. In the TX Mcast field, enter the Transmit Multicast IP Address.
- 8. In the TX Port field, enter the Transmit Multicast Port number.
- 9. Click the **Submit button**.

The changes are sent to the IP-224 in temporary storage.

10. From the left navigation, select **Per Line Setup**. *The Per Line Setup page appears*.

| Entry | Enable | Relay | Relay<br>Group | Relay Time<br>(ms) | Call Type      | ISSI/GSSI Number |
|-------|--------|-------|----------------|--------------------|----------------|------------------|
| 1     | •      | •     | 1 🔻            | 0                  | Trunked GC •   | 00800801         |
| 2     |        | •     | 1 •            | 0                  | Trunked GC •   | 00800802         |
| 3     |        | •     | 1 •            | 0                  | Trunked GC •   | 00800803         |
| 4     |        | •     | 1 •            | 0                  | Trunked GC •   | 00800804         |
| 5     |        | •     | 1 •            | 0                  | Trunked GC •   | 00800805         |
| 6     |        | •     | 1 •            | 0                  | Trunked HDPC • | 02000346         |
| 7     |        | •     | 1 •            | 0                  | Trunked HDPC • | 02000361         |
| 8     |        | •     | 1 •            | 0                  | Trunked UDSL • | 1;2;3;4;5        |
| 9     |        | •     | 1 •            | 0                  | Trunked UDSL • | 1;2              |
| 10    | ۲      | •     | 1 •            | 0                  | Trunked UDSL • | 2;3              |

### **Under FUNCTION TONE SETUP**

- 11. From the Call Type drop down menu, select the desired Call Type.
- 12. In the ISSI/GSSI Number field, enter ISSI/GSSI number.
- 13. Click the **Submit button**.

The changes are sent to the IP-224 in temporary storage.

- 14. From the left navigation, select Save Parameters. *The Save Parameters page appears.*
- 15. Click the **Save Parameters button**. Changes are now permanently saved to the IP-224 console.
- **NOTE:** The ISSI/GSSI Number is an 8-digit number. This field only accepts numbers and is cleared if the user enters alpha characters and then clicks Submit.

# 9.0 C-Soft Designer Setup

#### 9.1 Configure Per Line Parameters

The Per Line Parameters window is used to configure C-Soft to IP-224 communications.

To configure Per Line Parameters, do the following:

- 1. Open C-Soft Designer.
- 2. From the Edit drop down menu, select **Setup Per Line Parameters**. *The Per Line Parameters window appears*.

| Per Lin     | e Paramete      | ers                  |                      |         |                      |         |                |     |                 |         |         |        |      | × |
|-------------|-----------------|----------------------|----------------------|---------|----------------------|---------|----------------|-----|-----------------|---------|---------|--------|------|---|
| Lin<br>Numi | e<br>ber Line T | ype Line Name        | Rx Multicast Address | Rx Port | Tx Multicast Address | Tx Port | Base Radio IP: | TTL | Packet<br>Delay |         |         | C      | Clos | æ |
| 1           | Telex           |                      | 225. 8 . 11 . 81     | 1054    | 225. 8 . 11 . 81     | 1254    | 0.0.0.0        | 6   | 10              | Ontinna | <b></b> | Signal | CID  | - |
|             |                 | Echo Packets Enable: | 0.0.0.0              | 1054    | 0.0.0.0              | 1254    |                |     |                 | opuons  | rieds   | Setup  | SIP  |   |
| 2           | Disabled        | Line 2               | 225. 8 . 11 . 81     | 1055    | 225. 8 . 11 . 81     | 1255    | 0.0.0.0        | 6   | 10              |         |         | Signal |      |   |
|             |                 | Echo Packets Enable: | 0.0.0.0              | 1055    | 0.0.0.0              | 1255    |                |     |                 | Uptions | Freqs   | Setup  | SIP  |   |
| 3           | Disabled        | ▼ Line 3             | 225. 8 . 11 . 81     | 1056    | 225. 8 . 11 . 81     | 1256    | 0.0.0.0        | 6   | 10              |         | -       | Signal |      |   |
|             |                 | Echo Packets Enable: | 0.0.0.0              | 1056    | 0.0.0.0              | 1256    |                |     |                 |         |         | Setup  | SIP  |   |

- 3. In the Rx Multicast Address field, enter the **Receive Multicast IP Address** of the connected IP-224.
- 4. In the Rx Port field, enter the Receive Multicast Port number of the connected IP-224.
- 5. In the Tx Multicast Address field, enter the **Transmit Multicast IP Address** of the connected IP-224.
- 6. In the Tx Port field, enter the **Transmit Multicast Port number** of the connected IP-224.
- 7. In the Base Radio IP field, enter the IP address of the connected IP-224.
- 8. Click the Close button.
- **NOTE:** The Multicast settings of the IP-224 and C-Soft must match for the interface to function properly. Verify that the RX and TX Multicast Addresses match, as well as the RX and TX Ports.

#### 9.2 Configure Frequencies

To configure frequencies, do the following:

1. From the Per Line Parameters window, select the Freqs button for the TETRA Radio

line. Frequency Parameters window appears.

| Freque | ncy Pa         | rameters: TETRA-1 |   |            |
|--------|----------------|-------------------|---|------------|
| Enable | Freq<br>Number | Frequency Name    |   | Close      |
|        | 1              | TMO 1             | ^ | Load File  |
|        | 2              | TMO 2             |   | Court File |
|        | 3              | TMO 3             |   | Saverile   |
|        | 4              | TMO 4             |   |            |
|        | 5              | TMO 5             |   |            |
|        | 6              | UDSL              |   |            |
|        | 7              | HDPC 345          |   |            |
|        | 8              | HDPC 346          |   |            |
|        | 9              | HDPC 348          |   |            |
|        | 10             | DMO 1             |   |            |
|        | 11             |                   |   |            |
|        | 12             |                   |   |            |
|        | 13_            |                   |   |            |

- 2. Select the Enable check box for each frequency.
- 3. In the Frequency Name field for each frequency, enter a **name** to be associated with the IP-224's function tone allocation.
- **NOTE:** The console operator is able to select the various call types defined within the IP-224 Per Line Setup.
- 4. Click the Close button.
- **NOTE:** The C-Soft frequency list has a maximum of 1000 entries, so all 1000 IP-224 function tones/calls can be addressed.

## 9.3 Signal Setup

- 1. From the Per Line Parameters Setup window, click **Signal Setup**. *The General Signal Setup page appears in the Signaling Parameters window.*
- 2. From the System Type drop down menu, select 5/6 Tone/DTMF ANI.

| Signaling Parameters: TETRA-1                                                                                                    | <b>X</b> |
|----------------------------------------------------------------------------------------------------|----------|
| General Signal Setup 5-6 Tone/DTMF ANI Setup Call Setup<br>System Settings<br>System Type: 5/6 Tone/DTMF ANI<br>System Name: None |          |
| Enable Signaling AutoFill<br>Starting Line Number: 1<br>Ending Line Number: 1                                                     |          |
| Call Logging                                                                                                    |          |
| OK                                                                                                    | Cancel   |

3. From the Signaling Parameters window, click the **5-6 Tone/DTMF ANI Setup tab**. *The 5-6 Tone/DTMF ANI Setup tab appears*.

| Per Line Console ID         | D.()                       |
|-----------------------------|----------------------------|
| Unit ID: 02000350           | Auto Ack Setup             |
| Signaling Setup             | Auto Ack Type: Disabled 💌  |
| Signaling Type: DTMF        | Auto Ack Delay: 1000 ms    |
| Digit Duration: 100 ms      |                            |
| Interdigit Duration: 100 ms | Single Tone Auto Ack Setup |
| Pause Duration: 200 ms      | Frequency: 1000 Hz         |
| Preamble Duration: 100 ms   | Duration: 25 ms            |
| Levet -3 dB                 | Levet dB                   |
| Twist Level: 0 dB           | Signaling Delays           |
| Group Digit: A              | Initial Delay: 0 ms        |
| Repeat Digit: E             | End Delay: 100 ms          |

- 4. In the Unit ID field, enter the **8-digit unit ID** of the TETRA terminal connected to the associated IP-224.
- 5. From the Signaling Type drop down menu, select DTMF.
- 6. In the Digit Duration field, enter 100ms.
- 7. In the Interdigit Duration field, enter 100ms.
- 8. In the Pause Duration field, enter **200ms**.
- 9. In the Preamble Duration field, enter 100ms.
- 10. In the Level field, enter -3dB.
- 11. In the Twist Level field, enter **0dB**.
- 12. In the Group Digit field, enter A.
- 13. From the Auto Ack Type drop down menu, select Disabled.
- 14. In the Initial Delay field, enter **Oms** (required).
- 15. In the End Delay field, enter **100ms.**
- 16. Click the **OK button**.

### 9.4 Call Setup

The **Call Setup** page is used to define a call button to make a Half-Duplex Private Call (HDPC) on the TETRA radio line. The button appears in the Call History, Manual Call List, and Call List windows when the appropriate line is selected.

To setup a call button for HDPC, do the following:

- 1. From the Signaling Parameters window, click the **Call Setup tab**. *The Call Setup window appears*.
- 2. In the Call 1 Format field, enter **KD**.
- **NOTE:** When this button is activated, the *K* loads the contents of the currently selected User ID and the *D* creates the HDPC.
- 3. In the Call 1 Label field, enter HDPC.
- 4. Click the **OK button.**

| eneral Signal Setup | 5-6 Tone/DTMF ANI Setup Call Setup |            |
|---------------------|------------------------------------|------------|
| Call Setup          | Format                             | Defaults   |
| Auto Ack:           | 1201                               |            |
| Emerg. Resolved:    |                                    | -          |
| PTT BOT:            |                                    |            |
| PTT EOT:            |                                    | –<br>Label |
| Call 1:             | KD                                 | HDPC       |
| Call 2:             |                                    | Call2      |
| Call 3:             |                                    | Call3      |
| Call 4:             |                                    | Call4      |
| Call 5:             |                                    | Call5      |
| Call 6:             |                                    | Call6      |
| Call 7:             |                                    | Call7      |
| Call 8:             |                                    | Call8      |
| Call 9:             |                                    | Call9      |
| Call 10:            |                                    | Call10     |

#### 9.5 User ID List

The User ID List is used to translate IDs and aliases for ANI display and call history logging, in addition to forming the console's call directory.

To configure a TETRA User ID List, do the following:

1. From the Edit drop down menu, select **Edit User ID List**. *The User ID List window appears*.

| User ID | List           |          |           |             |      |
|---------|----------------|----------|-----------|-------------|------|
|         | Name:          | User ID: | Туре:     | TX Inhibit: |      |
| 1       | Disposa        | 352      | Generic 💌 | Filters     | ^    |
| 2       | Dispch B       | 351      | Generic 🔽 | Filters     |      |
| 3       | Dispch A       | 350      | Generic 🔽 | Filters     |      |
| 4       | Clean Up       | 348      | Generic 🔽 | Filters     |      |
| 5       | Recovery       | 346      | Generic 🔽 | Filters     |      |
| 6       | Tech Support   | 345      | Generic 🔽 | Filters     |      |
| 7       | Car 2          | 329      | Generic 🗸 | Filters     |      |
| 8       | Car 1          | 327      | Generic 🔽 | Filters     |      |
| 9       | Red 4          | 316      | Generic 🗸 | Filters     |      |
| 10      | Red 3          | 314      | Generic 🔽 | Filters     |      |
| 11      | Red 2          | 312      | Generic 🗸 | Filters     |      |
| 12      | Red 1          | 310      | Generic 🔽 | Filters     | ~    |
|         |                |          |           |             |      |
|         |                |          |           |             |      |
| Load    | File Save File |          |           |             | lose |
|         |                |          |           |             |      |

- 2. In the Name field, enter a Name for the User ID.
- 3. In the User ID, enter the **ID number**.
- 4. In the Type drop down menu, select Generic.
- 5. Click the Close button.

#### NOTE:

• The User ID List can contain up to 6,000 entries.

### 9.6 Console Design Overview

The console operator requires relevant buttons associated with the TETRA radio line to use TETRA radio functions.

The console example contains per line user interface elements, such as Select, Mute, Call History, Frequency Change, Individual PTT, and Volume Control.

The console operator should use the Call List to make calls. If a user is not contained in the User ID List, the console operator can use the Manual Call List.

Active Emergency and Emergency History buttons, used to access the emergency windows, have also been added so the console operator can manage emergency calls.

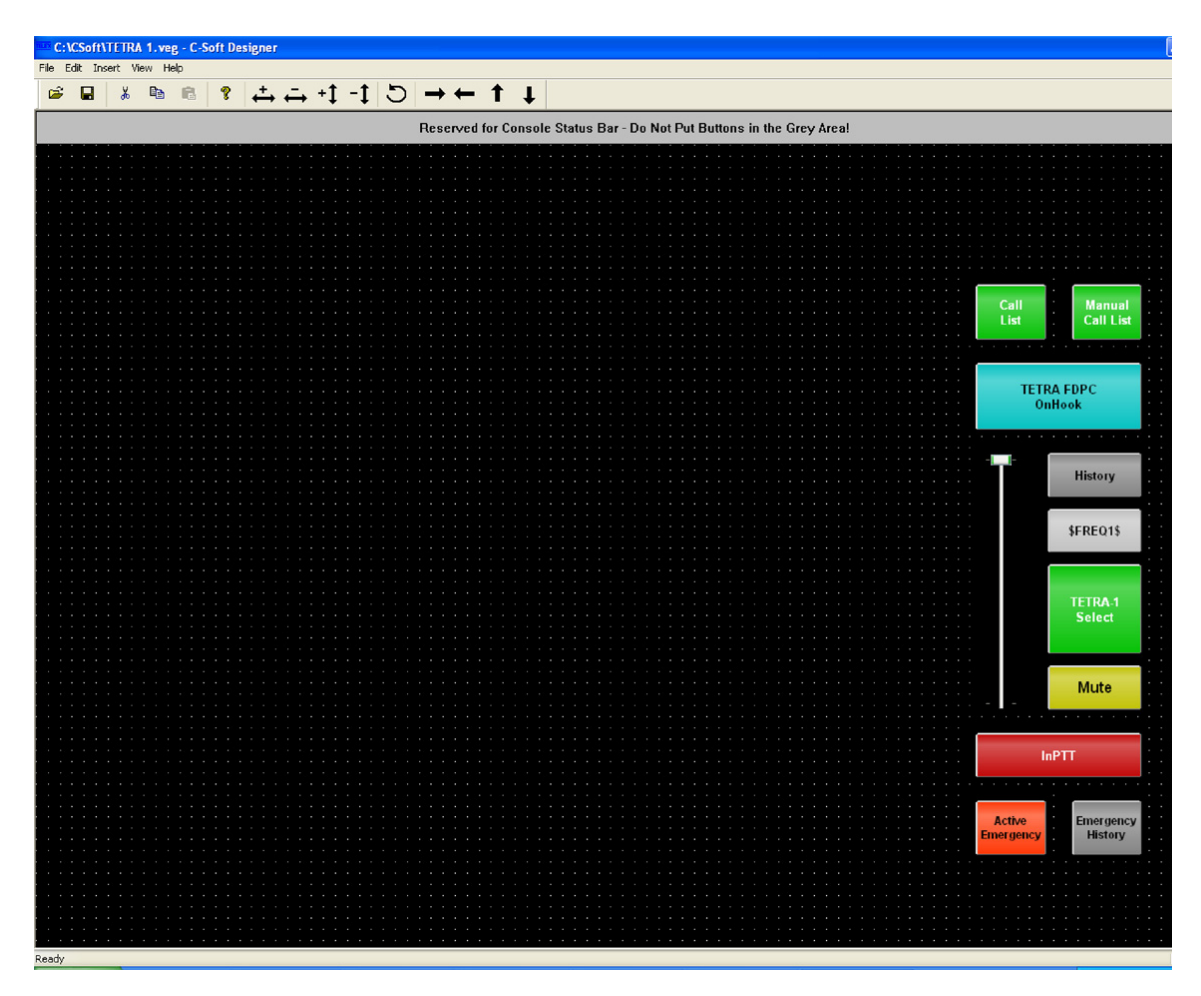

Notes:

### Suggestions or comments:

Contact technical support with suggestions or comments concerning this application note.

### **Technical Support:**

| Email: | TelexDispatchtechsupport@us.bosch.com |
|--------|---------------------------------------|
| Fax:   | 1-402-467-3279                        |
| Phone: | 1-800-898-6723                        |

## **Bosch Security Systems, Inc**

8601 East Cornhusker Highway Lincoln, Nebraska 68507